## Thiết lập thông số cho Outlook để gửi và nhận thư thông qua máy chủ mail của ĐHQG

Các hướng dẫn sau đây được thực hiện đối với phiên bản MS Outlook Express 2007. Với các phiên bản khác, quý vị tìm các mục chức năng tương ứng để thiết lập các thông số.

I. Cài đặt gửi nhận email theo tên miền trên Outlook

Bước 1. Trên Outlook 2007, Chọn Tool => chọn Account Setting như hình dưới

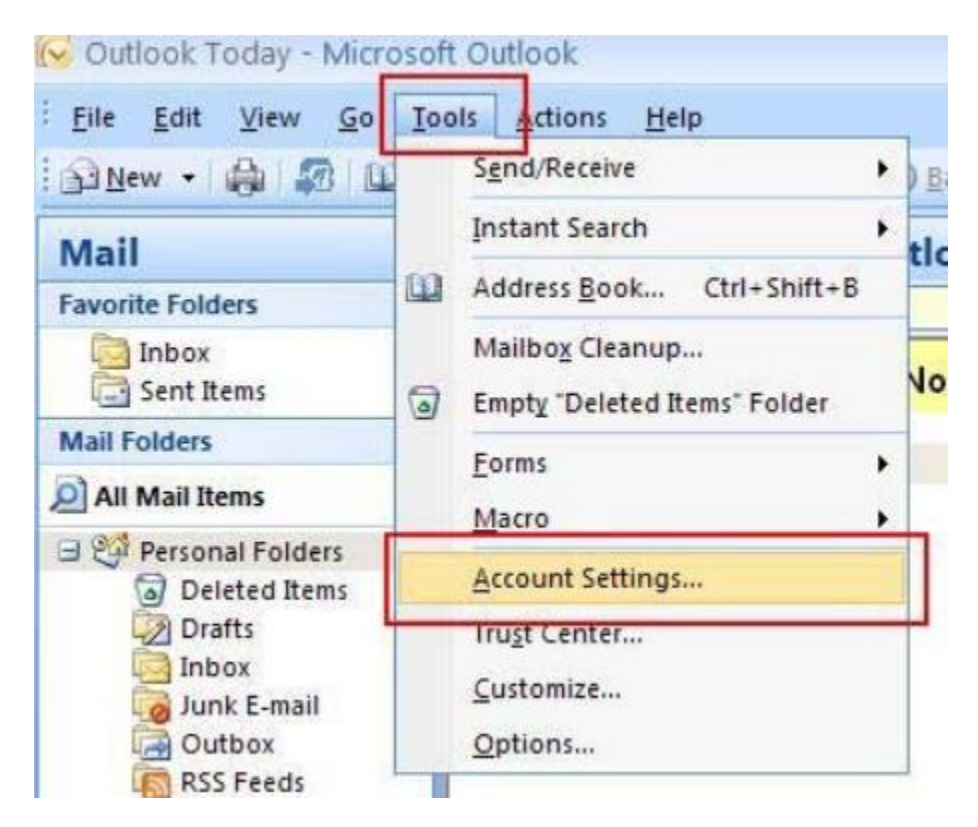

Trên Outlook 2010 và 2013 click File => Account Setting như hình dưới

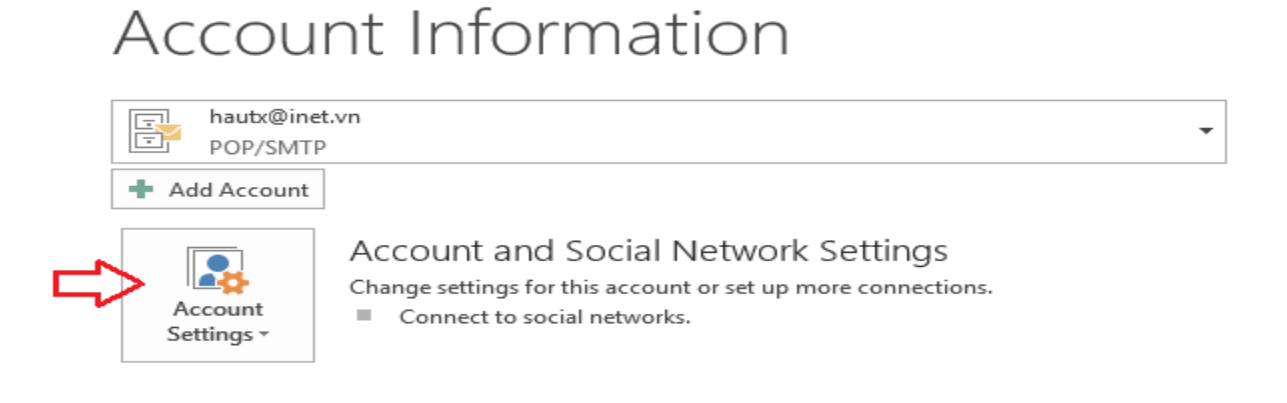

**Bước 2:** Trong tab mới hiện ra E-mail chọn New để thêm tài khoản mới. Màn hình **Add Account** xuất hiện tick vào **Manual setup or additional server types** và chọn **Next** 

| Add Account                              |                                                                 | ×      |
|------------------------------------------|-----------------------------------------------------------------|--------|
| Auto Account Setup<br>Manual setup of an | account or connect to other server types.                       | ž      |
| C E-mail Account                         |                                                                 |        |
| Your Name:                               | Function Address                                                |        |
| E-mail Address:                          | Example: ellen@contoso.com                                      |        |
| Password:                                |                                                                 |        |
| integipe i domentari I                   | Type the password your Internet service provider has given you. |        |
| I anual setup or ad                      | ditional server types                                           |        |
|                                          | < Back Next >                                                   | Cancel |

**Bước 3**.Chọn mục POP3 or IMAP và chọn Next. Chuyển sang tab mới, bạn cấu hình các tham số theo theo mẫu dưới.

Lưu ý: Đối với các máy chủ trong mạng VNU thì điền thông số: **Incoming mail server: 172.16.6.162** và

## Outgoing mail server (SMTP) 172.16.6.160

| Change Account                                         |                                         | ×                                                           |
|--------------------------------------------------------|-----------------------------------------|-------------------------------------------------------------|
| POP and IMAP Account Se<br>Enter the mail server setti | t <b>tings</b><br>ngs for your account. | ×                                                           |
| User Information                                       |                                         | Test Account Settings                                       |
| Your Name:                                             | Dong Quang Viet                         | We recommend that you test your account to ensure that      |
| Email Address:                                         | dongquangviet@vnu.edu.vr                | the entries are correct.                                    |
| Server Information                                     |                                         | Tert Account Settings                                       |
| Account Type:                                          | IMAP 🗸                                  |                                                             |
| Incoming mail server:                                  | mail.vnu.edu.vn                         | Automatically test account settings when Next<br>is clicked |
| Outgoing mail server (SMTP):                           | smtp.vnu.edu.vn                         |                                                             |
| Logon Information                                      |                                         |                                                             |
| User Name:                                             | dongquangviet                           | Mail to keep offline: All                                   |
| Password:                                              | ******                                  |                                                             |
| Re Re                                                  | emember password                        | sau khi điền đây đủ thông tin                               |
| Require logon using Secur<br>(SPA)                     | e Password Authentication               | thì kích vào More Setting<br>More Settings                  |
|                                                        |                                         | < Back Next > Cancel Help                                   |

Bước 4: Màn hình Internet-Email Setting xuất hiện. Chọn vào tab Outgoing server chọn như hình dưới

| Internet E-mail Sett                               | ings              |                |          | $\times$ |  |  |  |
|----------------------------------------------------|-------------------|----------------|----------|----------|--|--|--|
| General Folders                                    | Outgoing Server   | Connection     | Advanced |          |  |  |  |
| My sutgoing server (SMTP) requires authentication  |                   |                |          |          |  |  |  |
| Output Se same settings as my incoming mail server |                   |                |          |          |  |  |  |
| Log on usin                                        | g                 |                |          | _        |  |  |  |
| User Name                                          | :                 |                |          |          |  |  |  |
| Password:                                          |                   |                |          |          |  |  |  |
|                                                    | 🗹 Remember pa     | assword        |          |          |  |  |  |
| Require                                            | Secure Password / | Authentication | (SPA)    |          |  |  |  |
|                                                    |                   |                |          |          |  |  |  |
|                                                    |                   |                |          |          |  |  |  |
|                                                    |                   |                |          |          |  |  |  |
|                                                    |                   |                |          |          |  |  |  |
|                                                    |                   |                |          |          |  |  |  |
|                                                    |                   |                |          |          |  |  |  |
|                                                    |                   |                |          |          |  |  |  |
|                                                    |                   |                |          |          |  |  |  |
|                                                    |                   |                |          |          |  |  |  |
|                                                    |                   | 0              | К        | Cancel   |  |  |  |

Bước 5: Tiếp theo chuyển qua tab Advanced:

Cấu hình sử dụng mã hóa SSL ở POP3 cổng 995 và SMTP cổng 465.

| Internet E-mail Settings                                           |
|--------------------------------------------------------------------|
| General Outgoing Server Advanced                                   |
| Server Port Numbers                                                |
| Incoming server (POP3): 995 Use Defaults                           |
| Inis server requires an encrypted connection (SSL)                 |
| Outgoing server (SMTP): 465                                        |
| Use the following type of encrypted connection: SSL                |
| Server Timeouts                                                    |
| Short Long 1 minute                                                |
| Delivery                                                           |
| Leave a copy of messages on the server                             |
| $\square \underline{R} emove from server after   14 \implies days$ |
| Remove from server when deleted from 'Deleted Items'               |
|                                                                    |
|                                                                    |
|                                                                    |
|                                                                    |
| OK Cancel                                                          |

Trong Delivery chon:

- Leave a copy of messages on the server : Để lại một bản sao của thư trên máy chủ
- Remove from server after : Xóa bỏ email trên server sau bao nhiêu ngày.

Nếu bạn sử dụng kiểu kết nối IMAP thì cấu hình tương tự với IMAP cổng 993 và SMTP SSL cồng 465 (Các bước thực hiện tương tự)

Sau khi cấu hình hoàn tất các tùy chọn bạn ấn **OK** để lưu thông tin vừa cấu hình.

Để kiểm tra lại các thông tin cấu hình đã chính xác chưa bạn chọn Test Account Setting

| Your Name:                    |                        |                | We recommend that the entries are correct | you test your account to ensure that<br>t.    |
|-------------------------------|------------------------|----------------|-------------------------------------------|-----------------------------------------------|
| Email Address:                |                        |                |                                           |                                               |
| Server Information            |                        |                | Test Account Settin                       | as 1                                          |
| Account Type:                 | POP3                   | <b>T</b>       | Test Account Secon                        | <u>, , , , , , , , , , , , , , , , , , , </u> |
| Test Account Settings         |                        |                |                                           | account settings when Next                    |
| Congratulations! All tests co | ompleted successfully. | Click Close to | Stop                                      |                                               |
|                               |                        |                | Close                                     | ı File                                        |
| (Taulus ) a                   |                        |                |                                           | pata File                                     |
| Tasks Errors                  |                        |                |                                           | Browse                                        |
| Tasks                         |                        | Status         |                                           |                                               |
| Log onto incoming m           | ail server (POP3)      | Completed      |                                           |                                               |
| 🖌 🗸 Send test e-mail mess     | age                    | Completed      |                                           |                                               |
|                               |                        |                |                                           | More Settings                                 |
|                               |                        |                | < Do                                      | лск Next > Cancel                             |

Kết quả thông báo thành công

## You're all set!

We have all the information we need to set up your account.